## How to change your profile photo for Housemate Finder

1. In order to change your profile photo, hover the mouse over the current image and you will see a camera icon and the text 'Change Profile Photo'. Click on the camera icon.

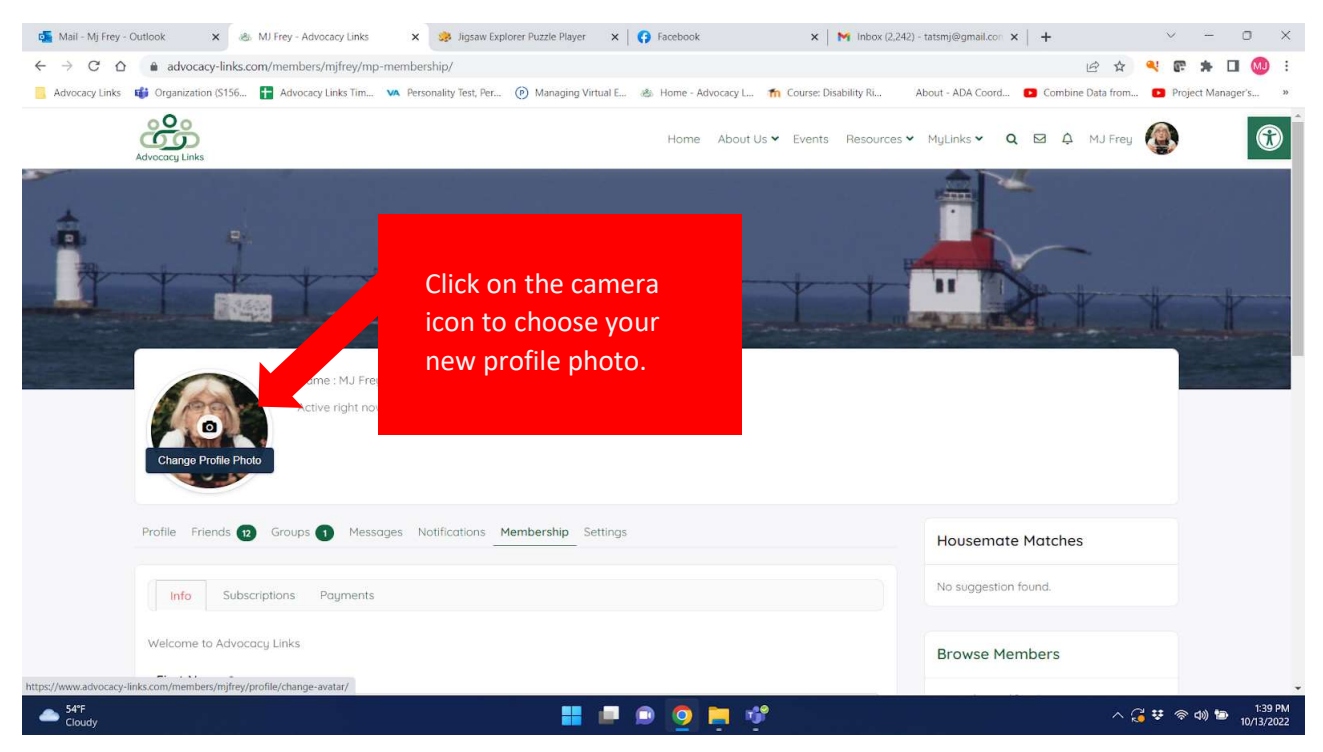

2. The next screen will give you the option to drag and drop a photo on the page or click on the button to select the photo from a folder on your computer.

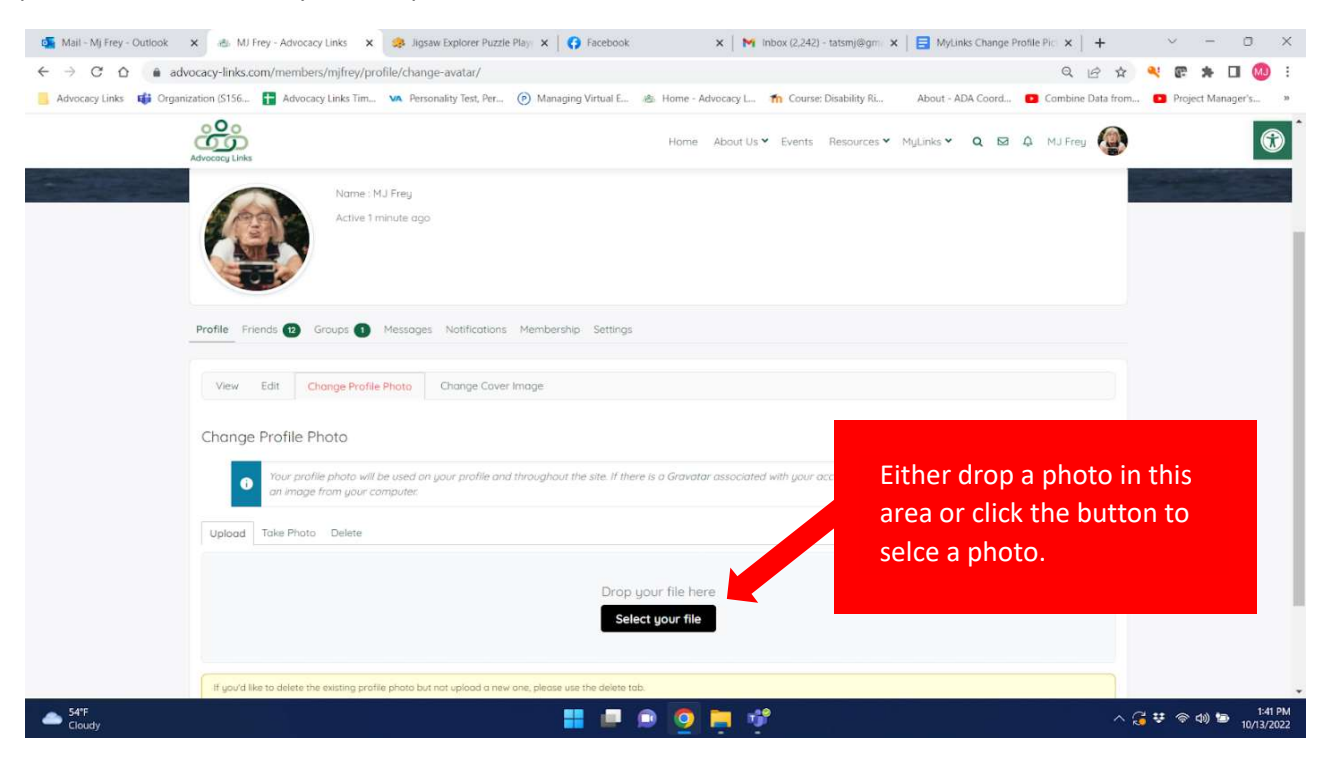

3. A browser window will open for you to find the folder and select it. Click on the photo and then click open.

| Open Open                                                                                                    |                                                                                                    | ×                                                                                                    | its x 🛛 🔽 60,000+ x 🗍 🕲 Home - C x 🗍 🤡 Working x 🗍 🚼 Medicatio x 🗍 🕇            | ~ - 0 ×                               |
|----------------------------------------------------------------------------------------------------|----------------------------------------------------------------------------------------------------|----------------------------------------------------------------------------------------------------|---------------------------------------------------------------------------------|---------------------------------------|
| $\leftrightarrow \rightarrow \cdot \cdot \uparrow$                                                                                                    | $\underline{\downarrow}$ > This PC > Downloads > $\sim$ C                                                                                                 | . P Search Downloads                                                                                                    | e \$                                                                            | : 🔕 🗆 🖈 🗊 🤒 :                         |
| Organize • New f                                                                                                    | folder                                                                                                    | ≣• 🖬 🔮                                                                                                    | Home - Advocacy L 🏠 Course: Disability Ri About - ADA Coord 🚺 Combine Data from | m 🔁 Project Manager's »               |
| Signed Value     Signed Value     S | Name Vesterday (4) How to change the cover photo How to change the profile picture pexels-pixabay-33109 (1) pexels-pixabay-33109 C Earlier this week (10) | Date modified<br>10/13/2022 8:34 PM<br>10/13/2022 8:01 PM<br>10/13/2022 1:44 PM<br>10/13/2022 7:46 PM<br>10/12/2022 7:46 PM<br>10/12/2022 7:46 PM<br>10/12/2022 7:45 PM<br>All Files<br>Open Cancel<br>Drop you<br>Select | Home About Us v Events Resources v MyLinks v Q 🖸 Q MJ Fre                       |                                       |
|                                                                                                    | If you'd like to delete the existing profile photo but not upload a                                                                                       | new one, please use the delete tab.<br>Copyright © 2022 Advoca<br>Privac                                                                                                    | cy Links   All rights reserved.<br>y Policy                                     |                                       |
| 54°F<br>Cloudy                                                                                                    |                                                                                                    | 🚦 🔎 😥                                                                                                    | 9 📮 🖑 📮 🔹 🔿                                                                     | 、 🔏 🔨 (奈 句)) 🐌 11:34 AM<br>10/14/2022 |

4. The system will load your image and allow you to move the box or expand it to select the part of the photo you wish as your profile picture. Once you have decided what you would like, select Crop Image.

| 🚮 Mail - Mj Frey - C | 🗙 💩 MJ Frey - Advoca 🗙 🤣 Jigsaw Explorer P 🗙                              | 🚯 Facebook 🛛 🗙 🛛 M Inbox (2,242) - tai 🗙 🛛 🗐 MyLinks Change 🛛 🗙 📔 😡             | 0,000 + Best Fall 🗙   😮 Home - Canva 🗙   🕂 🗠        | - 0 ×                         |
|----------------------|---------------------------------------------------------------------------|---------------------------------------------------------------------------------|-----------------------------------------------------|-------------------------------|
|                      | advocacy-links.com/members/mjfrey/profile/chang                           | e-avatar/                                                                       | ie 🖈 🔍 🖪                                            | ' 🛪 🖬 🚳 E                     |
| Advocacy Links       | 🕽 Organization (S156 🚹 Advocacy Links Tim 🗸 Perso                         | nality Test, Per 🕐 Managing Virtual E 🐁 Home - Advocacy L 🏠 Course: Disabi      | lity Ri About - ADA Coord 🗈 Combine Data from 💿 Pro | oject Manager's »             |
|                      | dvocacy Links                                                             | Home About Us 🛩 Events I                                                        | iesources 🗸 MyLinks 🗸 🔉 🗛 MJ Frey 🥮                 | Ô                             |
|                      | View Edit Change Profile Photo Cha                                        | ange Cover Image                                                                |                                                     |                               |
|                      | Change Profile Photo                                                      |                                                                                 |                                                     |                               |
|                      | • Your profile photo will be used on your<br>an image from your computer. | profile and through t the site. If there is a Gravatar associated with your acc | ount email we will use that, or you can upload      | - 1                           |
|                      | Upload Take Photo Recycle Delete                                          |                                                                                 |                                                     |                               |
|                      | Radio                                                                     | Crop Image                                                                      |                                                     |                               |
|                      |                                                                           |                                                                                 |                                                     | Ô                             |
| Cloudy               |                                                                           | 📲 🔎 💿 🧕 📮 💖 👰                                                                   | ^ <b>₩</b> 🤋                                        | ドロ(1) 🎦 1:49 PM<br>10/13/2022 |

5. As the file is loading, you will see a progress window on the bottom of the screen.

| dvocacy Links | 📫 Organization (S156 👔 Advocacy Links Tim 🐝 Personality Test, Per (?) Managing Virtual E 🖄 Home - Advocacy L 🏫 Course: Disability Ri About - ADA Coord 🖸 Combine Data from 🖸 Project Manage         |
|---------------|----------------------------------------------------------------------------------------------------|
|               | Advocacy Links Home About Us ¥ Events Resources ¥ MyLinks ¥ Q 🖾 🋱 MJ Frey 🥮                                                                                                    |
|               |                                                                                                    |
|               | Profile Friends (2) Groups (1) Messages Notifications Membership Settings                                                                                                    |
|               | View Edit Change Profile Photo Change Cover Image                                                                                                    |
|               | Change Profile Photo                                                                                                    |
|               | Vour profile photo will be used on your profile and throughout the site. If there is a Gravatar associated with your account email we will use that, or you can upload an image from your computer. |
|               | Upload Take Photo Recycle Delete                                                                                                    |
|               | Drop your file here                                                                                                    |
|               | Select your file                                                                                                    |
|               |                                                                                                    |

6. The screen will provide confirmation of your profile photo change.

| ocacy Links | 📫 Organization (S156 🚼 Advocacy Links Tim 🚺 Personality Test, Per 🛞 Managing Virtual E 🛞 Home - Advocacy L 🏠 Course: Disability Ri About - ADA Coord 💶 Combine Data from 💶 Project Mana             | ager's |
|-------------|----------------------------------------------------------------------------------------------------|--------|
|             | Advocacy Links About US V Events Resources V MyLinks V Q 🖾 🗘 MJ Frey                                                                                                    | (      |
|             |                                                                                                    |        |
|             | Profile Friends 😰 Groups 🕦 Messages Notifications Membership Settings                                                                                                    |        |
|             | View Edit Change Profile Photo Change Cover Image                                                                                                    |        |
|             | Change Profile Photo                                                                                                    |        |
|             | Tour profile photo will be used on your profile and throughout the site. If there is a Gravatar associated with your account email we will use that, or you can upload on image from your computer. |        |
|             | Upload Take Photo Recycle Delete                                                                                                    |        |
|             | Your new profile photo was uploaded successfully.                                                                                                    |        |
|             |                                                                                                    |        |
|             | Convisiont @ 2022 Advances United All clother exercised                                                                                                    |        |